# 西咸新区沣西新城管委会 2023 年公开招聘 线上笔试考生操作手册

本次笔试为在线笔试形式,考生须自行准备符合要求的在线答题设备、监控设备和考试环境(场所)。

根据笔试规则,笔试期间需全程同时开启两路在线视频监控,以满足远程在线监考的要

求,否则按违纪处理。

为确保正确设置双监控考试环境,请各位考生务必仔细阅读此操作手册,掌握考试有关操作、流程和要求。

模拟测试口令: 260448。

正式考试口令: 260449。

#### 一、考试环境及设备配置要求

#### 1.考试环境要求

(1)考生须选择安静、光线充足、独立的空间独自参加考试,严禁在嘈杂的公共场所进 行考试;

(2)作答区域桌面整洁,除监考端(手机端)和考试端(电脑端)所需要的设备及身份 证、空白草稿纸、中性笔(限1支)外,严禁出现、使用其他通讯设备或具有计算、存储功能 电子设备。

#### 2.用作答题的电脑端设备配置要求

(1)用于答题的电脑,电脑操作系统须为Windows (推荐 win7、win10)或 macOS(10.15.7及以上);

(2) 提前测试内置的摄像头、麦克风、扬声器是否可以正常使用, 严禁使用耳机作为音频设备;

(3) 保持电量充足,建议全程使用外接电源。

#### 3.用作鹰眼第二视角监控的手机端设备配置要求

(1)考生须准备可正常上网、摄像、录音的智能手机或平板设备,必须带有可正常工作的摄像头;

(2) 监控设备推荐使用的浏览器要求如下:

| 操作系统 | IOS     | Android              | 华为鸿蒙         |
|------|---------|----------------------|--------------|
| 系统版本 | IOS 13+ | Android 10+          | HarmonyOS 2+ |
| 浏览器  | Safari  | Edge、Chrome、华<br>为花瓣 | 华为花瓣、Edge    |
| 摄像头  | 有       | 有                    | 有            |

**特别提醒:**考生应使用推荐的浏览器登录监控;如考生自行选用其他浏览器导致监控 效果不佳,由考生自行承担后果。

Chrome浏览器下载地址: https://www.google.cn/chrome/

(3)根据本手册中关于手机端放置的要求,须准备合适的手机支架固定装置。安卓手机 (作为鹰眼监控的设备):推荐下载安装谷歌或华为浏览器使用,华为浏览器可通过应用市场 内搜索下载安装(如手机自带应用市场内没有华为浏览器,可先安装华为应用市场,再搜索下 载华为浏览器);

(4) 保持电量充足,建议全程使用外接电源。

#### 4.网络环境配置要求

- (1) 考试场所须具有稳定的网络条件, 支持考试设备联网;
- (2)网络带宽不低于 20Mbps,建议使用带宽 50Mbps 或以上的独立光纤网络;
- (3) 网络上传速度不低于 2MB/s。
- 二、考试系统的下载、安装和调试流程

本次线上笔试系统采用易考客户端,具体的下载、安装和调试方法如下:

## 1.下载考试客户端

第一步: 在电脑端浏览器中打开易考客户端下载链接:

https://eztest.org/exam/session/260448/client/download/

| 西咸新区沣西新城管委会2023年<br>考试时间: 2023/02/18 09:00-20 | 年公开招聘线上等<br>123/02/18 19:00 UTC+08:00    | 慧试-模拟测试 |
|-----------------------------------------------|------------------------------------------|---------|
|                                               |                                          |         |
| 考试口令:2                                        | 260448                                   |         |
| IPTET-RUML上下30(8)/~90/7542、(1)/789/~90/93     | R75881八中48号18851□マ,1812八号18 <sub>6</sub> |         |
| Windows                                       | MAC                                      |         |
|                                               |                                          |         |
| 1月17年 <b>8月11日</b><br>(中文語体                   | ⊻⊭下数 №41.215                             |         |

(图1)

**第二步:**根据电脑端设备的操作系统类型选择对应的考试系统(windows 版或 Mac 版) 点击下载安装包,下载界面如图 1 样例所示。

2.安装

第一步:打开电脑操作系统对应的安装包。

第二步: 双击打开安装文件: eztest-1.2.10.exe。

| 2015年11.2.10.zip (评估版本) |            |                |          |                |                                                                                                    |              |                |             |       |       |               |          |  |
|-------------------------|------------|----------------|----------|----------------|----------------------------------------------------------------------------------------------------|--------------|----------------|-------------|-------|-------|---------------|----------|--|
| 文件(E)                   | 命令(C)      | 工具( <u>S</u> ) | 收藏夹(Q)   | 选项( <u>N</u> ) | 帮助( <u>H</u> )                                                                                                    |              |                |             |       |       |               |          |  |
| 添加                      | 解压到        | <b>》</b> 试     | 查看       | 副除             | on and a set and a set a set | く<br>(<br>)导 | <b>〕</b><br>信息 | (C)<br>扫描病毒 | 三     | 自解压格式 |               |          |  |
| ↑ 🔛                     | eztest-1.2 | 2.10.zip -     | ZIP 压缩文件 | 牛,解包大小         | 为 65,228,                                                                                                    | ,720 字节      | 5              |             |       |       |               |          |  |
| 名称                      |            |                | ^        |                |                                                                                                    |              | 大小             | 压缩后         | 大小 类  | 型     | 修改时间          | CRC32    |  |
| <b>1</b>                |            |                |          |                |                                                                                                    |              |                |             | 文     | 【件夹   |               |          |  |
| eztest                  | -1.2.10.ex | e              |          |                |                                                                                                    | 65,2         | 228,720        | 64,676,     | 901 应 | 7用程序  | 2022/5/25 15: | 43102F7D |  |

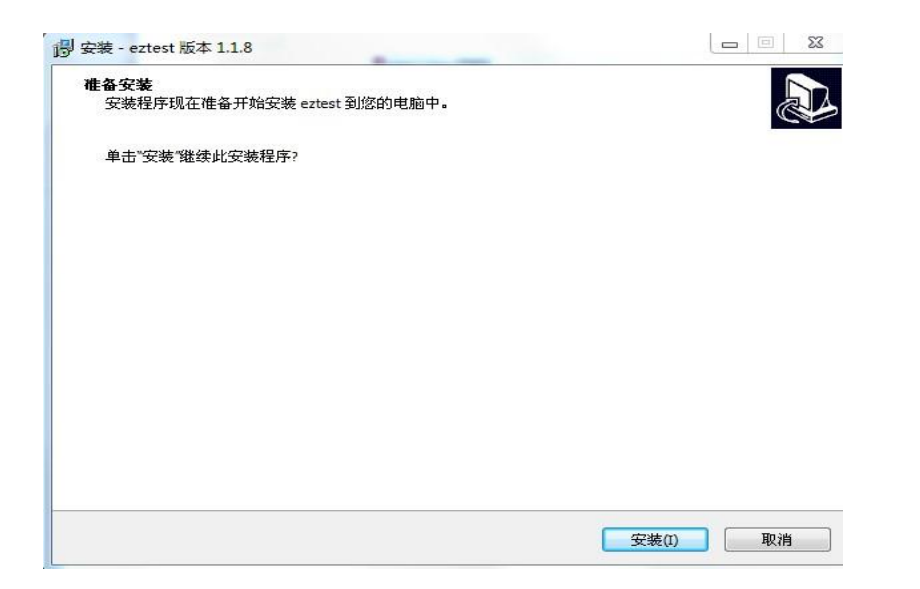

第三步:点击"安装",按照安装程序的步骤,点击"下一步",使用默认路径安装客户

端;

| · · · · · · · · · · · · · · · · · · ·                | X           |
|------------------------------------------------------|-------------|
| <b>选择目标位置</b><br>您想将 易考客户端 安装在什么地方?                  |             |
| 安装程序将安装 易考客户端 到下列文件夹中。 单击"下一步"继续。如果您想试择其它文件夹,单击"浏览"。 |             |
| C:\Program Files (x86)\eztest                        | 浏览(R)       |
|                                                      |             |
|                                                      |             |
|                                                      |             |
|                                                      |             |
| 至少需要有 126.4 MB 的可用磁盘空间。                              |             |
|                                                      | 下一步(N) > 取消 |

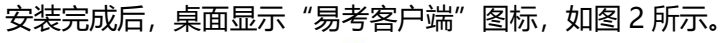

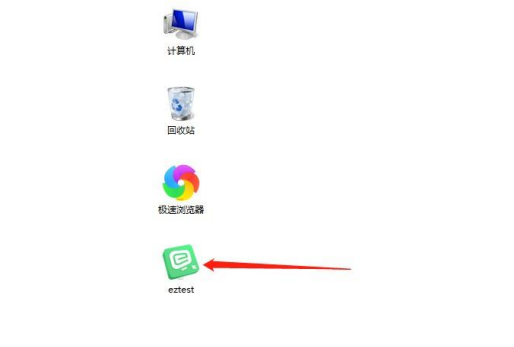

(图 2)

# 3.调试摄像头、麦克风和扬声器

第一步:双击运行"易考客户端"程序,在易考客户端界面输入考试口令;如图3所示。

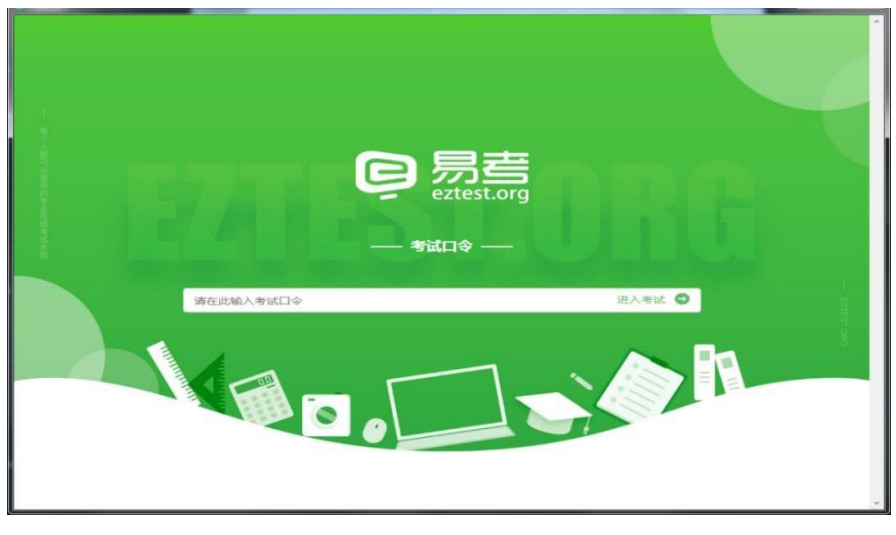

(图 3)

**第二步:**先确认电脑端配置的视频设备和音频设备是否已经开启。然后点击"调试设备",测试电脑端摄像头、麦克风和扬声器是否可以正常使用。

摄像头调用正常。然后按照系统要求,点击"检测麦克风"和"播放音频"调试麦克风和 扬声器。

| Pittifie.                          |
|------------------------------------|
| 请输入准考证号 登录                         |
| 距离开考达学会を                           |
| 本场考试需要开启摄像监考,建议您在登录前确保相关设备可且, 演出设备 |
| ● 項言35择: 中文380株 *                  |

第三步:如能清晰地看到图像,说明摄像头没有问题(如图4所示)。

|             |                             | 0            |
|-------------|-----------------------------|--------------|
|             | 设备调试                        |              |
|             | 浏览器:Chrome84                | 0            |
|             | 摄像头: Integrated Camera (0b  | da:57: 🗸 🤡   |
|             | 麦克风: (默认 - External Mic (Re | ealtek i 💙 🥝 |
|             | 视频带宽: 1280KB/sec            | 延迟:100ms     |
| ● 检测表克风     | 故音频                         |              |
| 距离开考还有: 4 天 |                             |              |

(图 4)

## 三、考试系统的操作流程

#### 1.电脑端操作流程

进入考试系统前须关闭无关网页和软件,包括安全卫士、电脑管家及各类通讯软件,以免 "被动弹窗",影响考试正常进行。

## 第一步:登录

摄像头、麦克风和扬声器调试完成后,在登录界面输入身份证号登录即可(注:在登录时 段内才可以登录,若考试未到登录时间,则登录框会显示距离开考时间的倒计时)。

| 考试时间            |                |
|-----------------|----------------|
| 浙输入             | <b>₽</b> ₽     |
| 距离开考还有: 1 天     |                |
| 本后有法国要开启摄像监考,建议 | 也在登录前确保相关设备可用。 |

● 语言远绎: 中文篇体 🔹

# 第二步:信息确认

完成登录后,考生确认自己的基本信息(根据实际考试基本信息为准,下图仅为样图), 点击确定按钮继续(如图 5 所示)。

|      | 基本信息确认 |  |
|------|--------|--|
| 姓名   |        |  |
| te   |        |  |
| 身份证号 |        |  |
| 152  | 29     |  |
| 准考证  |        |  |
| te   |        |  |
|      |        |  |
| _    |        |  |
| _    | 确定     |  |
|      |        |  |

(图 5)

## 第三步:人脸识别

进入考试后,系统会提示考生拍摄个人正面照。务必确保拍照时光线充足、图像清晰。照 片应包括考生完整的面部和肩部(如图6所示)。

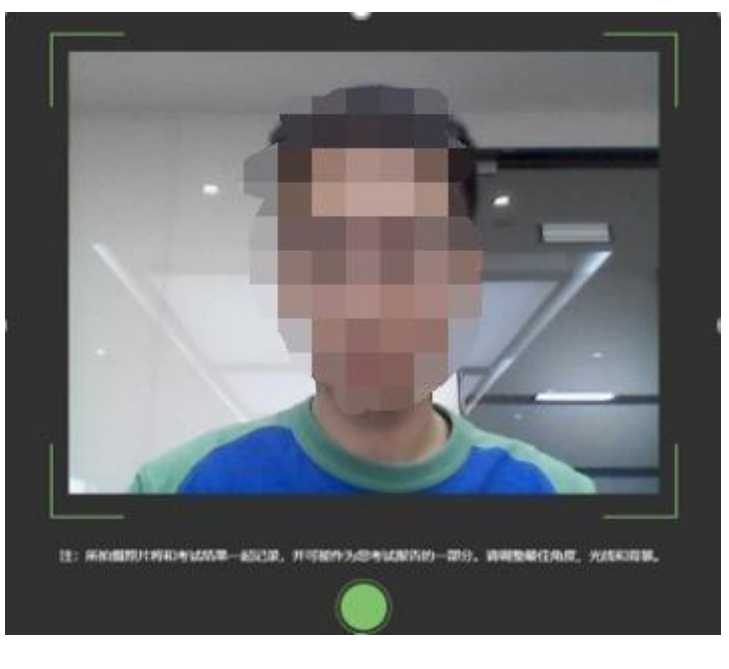

(图 6)

### 2.手机端操作流程

**第一步**:将手机固定在考生右后方 45 度左右,高度 1.2-1.5 米,距离考生 2-2.5 米左右的 位置;手机与桌面尽量垂直摆放,确保考生本人全身、答题电脑屏幕和周围环境在手机端视频 监控范围内,并保持此状态直至考试结束;确保监控摄像头不被电脑屏幕或其他杂物遮挡,以 免造成无法识别或被错误识别为作弊行为,可参考下图放置。

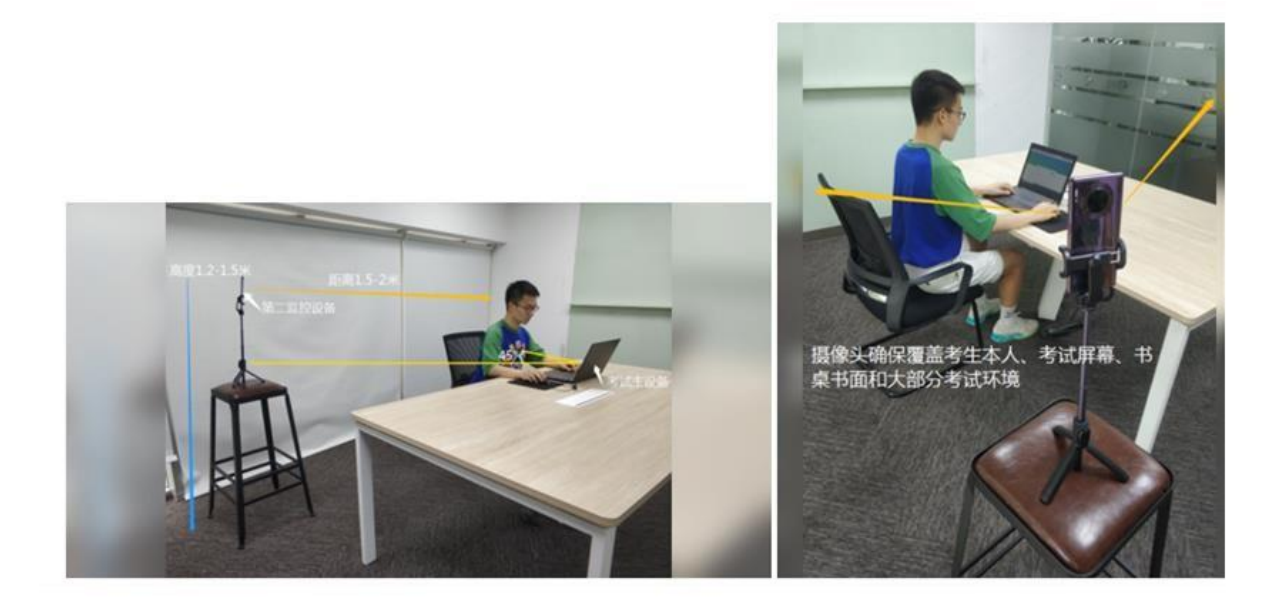

特别提醒:手机端的设备请在飞行模式下运行,使用 WiFi 连接网络,手机请调至不可息屏的模式,在登录监控系统时,须提前退出微信、QQ 等通讯软件的登录状态并关掉手机上的无关应用或提醒功能,以避免打断监考过程。

**第二步**:电脑端登录考试系统并完成人脸识别后,电脑左侧会显示鹰眼监控二维码。使用 智能手机或平板设备扫描二维码并按要求进行摆放。请使用手机端或平板设备扫描该二维码 (如图 7 所示)。

请扫二维码 开启鹰眼监控

注: 以下呈现的二维码仅供展示,请以电脑上实际显示的二维码为准。

<section-header><section-header><section-header><section-header><section-header><section-header><section-header><section-header><image><image><image><image><image><image><image>

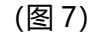

**第三步:** 手机端为安卓系统的,扫描二维码后选择使用推荐浏览器(谷歌或者华为)登录 鹰眼监控; 手机端为 ios 系统的,扫描二维码后依据提示使用 Safari 打开鹰眼监控。打开鹰眼 监控后,确认已按照符合标准的监控要求和设备要求准备之后,勾选页面下方"我已阅读以上 监控要求和设备要求"后点击"开启监控",进入下一页(如图 8 所示)。

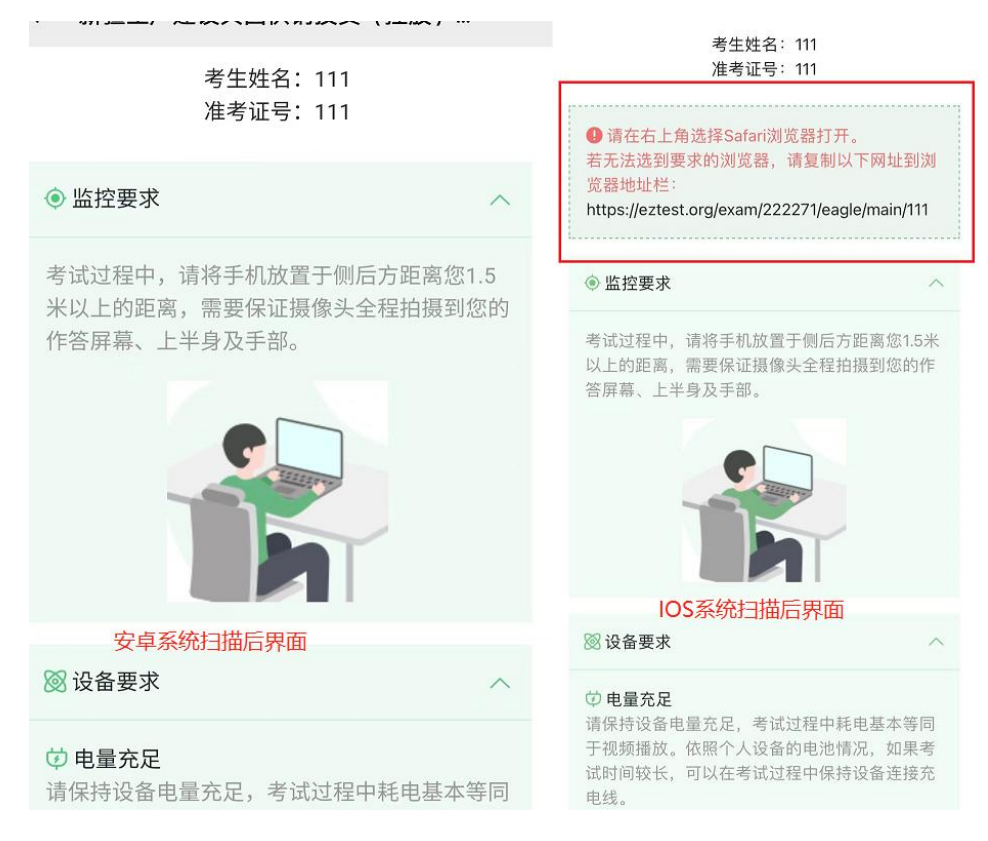

(图 8) 注: 准考证号为身份证号码

第四步:点击"允许",授权 eztest.org 访问相机(如图 9 所示)。

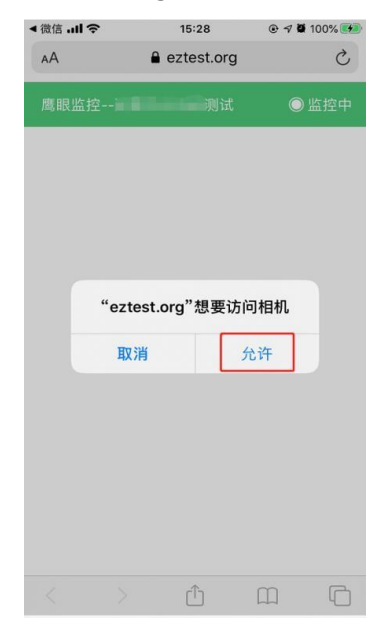

(图 9)

**第五步**:进入监控系统后,镜头环视考场环境,确保考场内无其他无关人员,考场环境符 合考试规定。然后再将手机放回手机支架,进行固定(参照第一步),监控视角效果如图 10 所示。

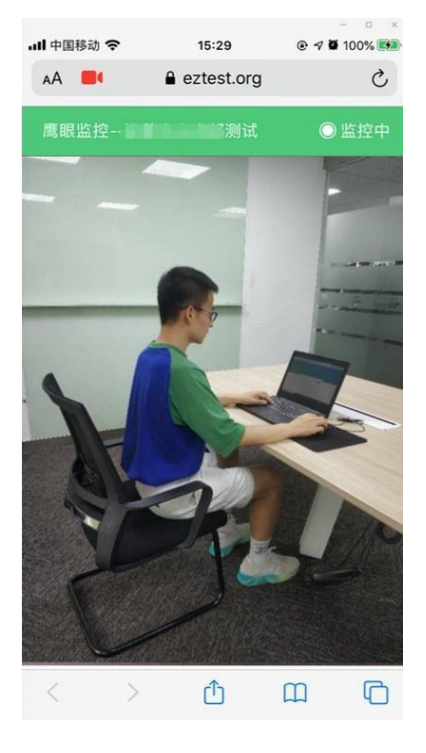

(图 10)

**第六步:** 手机端监控系统开启且按照要求摆放后,在考试主设备的界面上点击"确定"按钮 (如图 11 所示)。

清扫二维码 开户鹰眼断边

| ◎ 周眼點拉空                                                                    | 设备分布圈 |
|----------------------------------------------------------------------------|-------|
| 監控要求<br>考试工程中,清符手机故宣于制成方距离(31.5米以上的距离,重要保证摄像头全程始摄到包的作变屏幕、上半身及手部、<br>重新扫码在读 | •     |
| <b>称定</b><br>清在意味监控打开后,点电确定按钮。                                             |       |

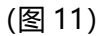

考试全程保持手机摄像头、麦克风、扬声器均处于开启状态,保持手机和电脑在考试过程中电量充足。考试过程中,若出现网络故障,修复网络后,在电脑端(易考客户端)答题界面

点击图 12 中标示的图标,重新打开"鹰眼监控二维码",使用手机端或平板设备重新扫描并登录监控系统 (如图 12 所示)。

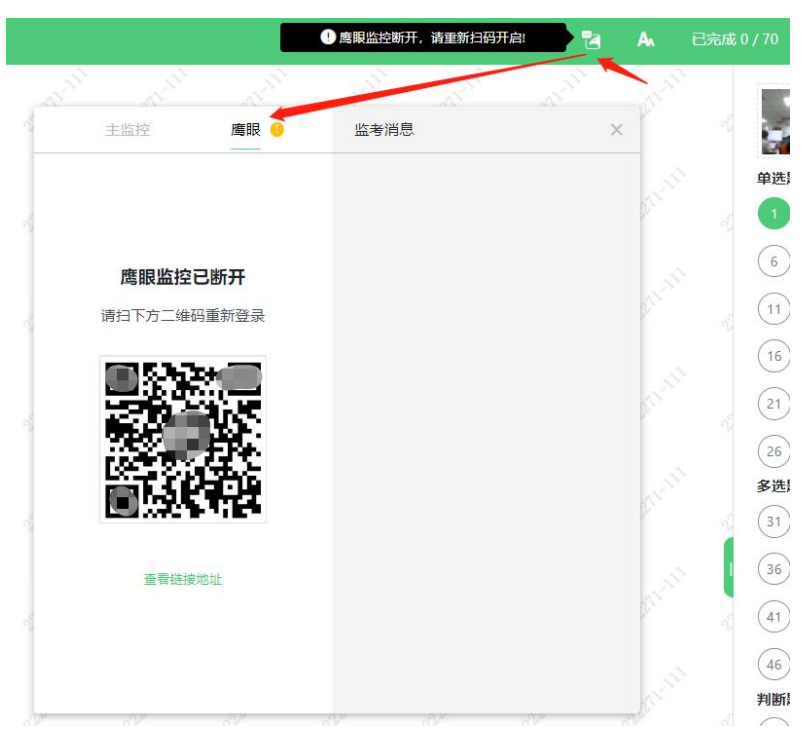

(图 12)

用作第二视角鹰眼监控的设备应设置为在充电时永不息屏,设置方式如下:

(1) iOS 设备:在设置-显示与亮度-自动锁定内,设置为"永不";

(2) 安卓设备:安卓手机需先开启"开发人员选项/开发者选项",由于每个品牌机型的 开发者选项操作步骤不同,请自行百度搜索本人手机品牌的开发者选项如何开启。开启开发者 选项后,在开发者选项内,开启"不锁定屏幕(充电时屏幕不会休眠)"。

| <                              | 开发者选项                  |   |
|--------------------------------|------------------------|---|
| 开启开发者选工                        | 页                      |   |
| <b>桌面备份密码</b><br>桌面完整备份当前      | 」未设置密码保护               | > |
| <b>不锁定屏幕</b><br>充电时屏幕不会体       | 、眠                     |   |
| 直接进入系统<br>开启后不使用系统<br>进入系统,需要无 | û的锁屏样式, 点亮屏幕直接<br>屏幕密码 | 0 |
| <b>打开蓝牙数据6</b><br>抓取所有蓝牙数据     | <b>回日志</b><br>抱到一个文件   |   |

考试结束后,在电脑端(易考客户端)上结束考试的同时,鹰眼监控会自动关闭。

## 3.注意事项

在正式开考前,请认真阅读考试系统界面弹出的"考试说明",按照"考试说明"中的操 作要求,完成答题;考试时间结束,系统统一收卷。

特别提醒:在考试过程中如遇到设备或操作等技术问题,可点击"技术支持"获取帮助。 在线客服仅解答考试系统相关的问题;严禁向在线客服透露或咨询与考试内容有关的问题。关 于考试资格、考试成绩、合格线等非考试系统问题,在线客服将不作解答。